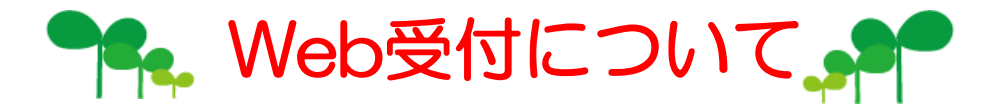

- ♪ 午前中の診察の順番がとれます。
- ♪ Web・当院待合室モエターにて診察の進捗状況が確認できます。 (午前・午後とも)
- ♪ 順番が近くなったらご来院下さい。
- ♪ 来院されたら受付にて受付番号とお名前をお伝え下さい。
- ♪ 診察内容・担当獣医師などにより、順番が多少前後する ことがあります。ご了承ください。

|          | 月~土                           | 日曜・祝日       |
|----------|-------------------------------|-------------|
| 診察・受付 時間 | 9:00~12 : 00<br>17:00~19 : 00 | 10:00~13:00 |
| ★Web受付時間 | 9:30~11:00                    | 10:30~12:00 |

## ★Web受付の方法

右記URL (httl://www.hvcl.com/m/)
 東田獣医科ホームページ(httl://www.hvcl.com/)
 ブログ(http://blog.livedoor.jp/hvcl/)より

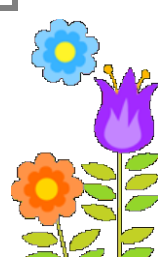

Web受付におすすみ下さい。

- ② 飼主さんNo.とカルテに登録されている電話番号の下4桁を入力して下さい。 飼主さんNo.と登録されている電話番号の下4桁は 名刺サイズのメモをお渡ししています。ご確認下さい。
  - ※・飼主さんNo.や登録電話番号などがご不明な場合は、

【はじめての方はこちら】 から受付して下さい。

・Web受付で表示されない・表示が間違っているなどありましたら、 お手数をおかけしますが、受付までお願いいたします。 早急に訂正させていただきます。

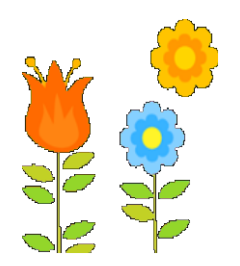

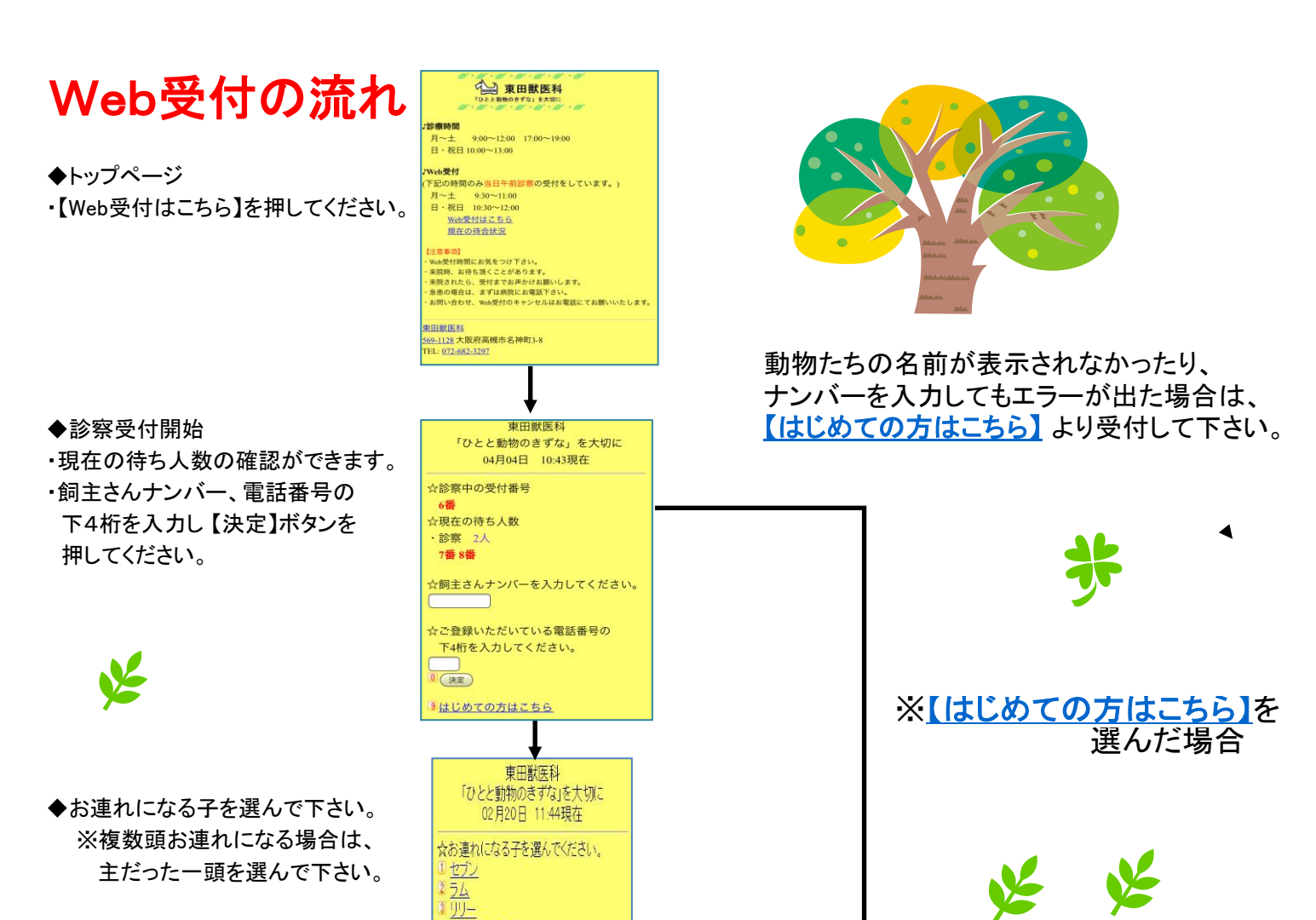

(はじめての子)

■ 戻る

東田獣医科

「ひとと動物のきずな」を大切に

02月20日 18:59現在

[受付項目]診察待ちの方

☆来院理由を選択してください。

◆来院理由の選択
・来院される理由を選んでください。
※あてはまらない場合は、診察を。
※お薬・フードは診察がない場合です。

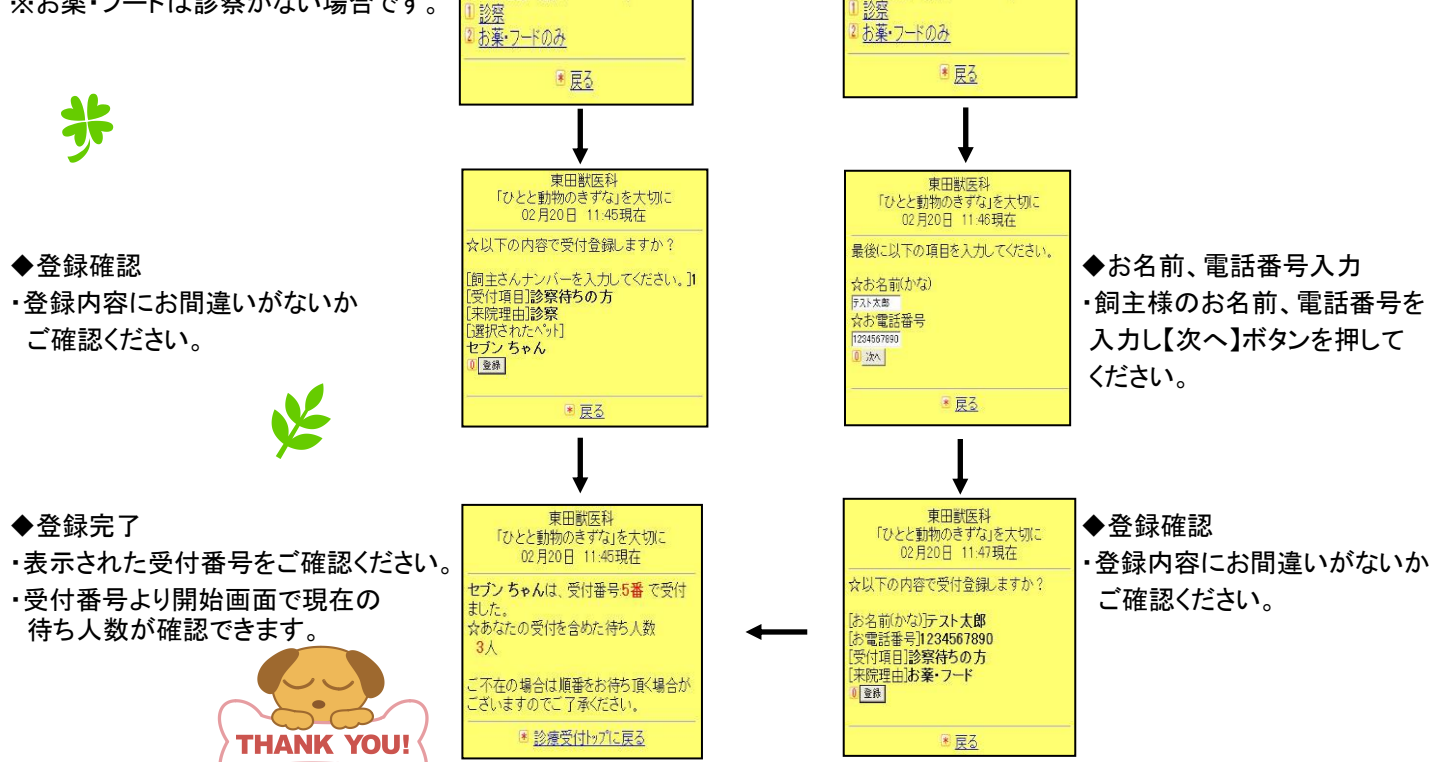

東田獣医科

「ひとと動物のきずな」を大切に

02月20日 18:59現在

[受付項目]診察待ちの方

☆来院理由を選択してください。